1. Login to PowerSchool at <a href="https://ps.nwarctic.org/teachers/pw.html">https://ps.nwarctic.org/teachers/pw.html</a>.

| NORTHWEST ARCTIC BO | ROUGH SCHOOL DISTRICT |
|---------------------|-----------------------|
| PowerSchool         |                       |
| Teacher Sign In     |                       |
| Username            | sdutton               |
| Password            | •••••                 |
|                     | Sign In               |

2. Click on "PowerTeacher Pro" underneath the class you are editing.

| PowerSe                                     | chool     |                                            |          |    |
|---------------------------------------------|-----------|--------------------------------------------|----------|----|
|                                             |           |                                            |          |    |
| Navigation                                  |           |                                            |          |    |
| Start Page<br>Daily Bulletin                | Current C | lasses                                     |          |    |
| Schedule<br>Staff Directory<br>Meals        | AM(A)     | AM Attendance<br>PowerTeacher Pro          | <u> </u> | Ħ  |
| Personalize<br>Gradebook                    | PM(A)     | PM Attendance<br>PowerTeacher Pro          | •        | 븕  |
| Reports<br>Recommendations<br>User Accounts | P1(A)     | Husic<br>PowerTeacher Pro                  |          |    |
| New Gradebook Launch                        | P1(A)     | Te <del>chnology</del><br>PowerTeacher Pro | 0        | 픘  |
| Run Installer once, then                    | P1(A)     | Science<br>PowerTeacher Pro                |          |    |
| found! Launch                               | P1(A)     | Art<br>PowerTeacher Pro                    | 0        | 昺  |
| HWBB                                        | P1(A)     | Mathematics<br>PowerTeacher Pro            |          |    |
| App Store                                   | P1(A)     | Reading<br>PowerTeacher Pro                | 0        | Ħ. |

3. Click on "Settings" and then "Traditional Grade Calculations"

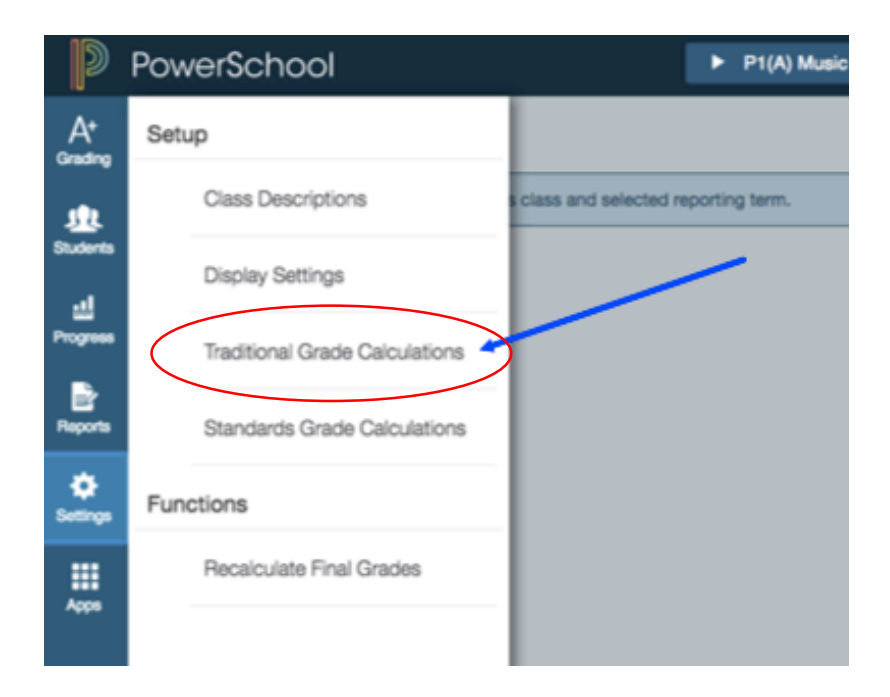

4. Click on the pencil under actions for Q1 to edit

| 9             | PowerSchool     |              | P1(A) Music - 16-17 | + Create  | 0 🖗        | Samantha Dutton |
|---------------|-----------------|--------------|---------------------|-----------|------------|-----------------|
| A+<br>Grading | ▼ P1(A) Music   |              |                     |           |            |                 |
| <u>.</u>      | REPORTING TERM  | FORMULA TYPE |                     | EDIT CALC | EDIT DROPS | ACTIONS         |
| Students      | Q1              | Total Points |                     | ~         | ~          | ~/ )            |
| Progress      | Q2              | Total Points |                     | 1         | ~          | 1               |
| Reports       | Q3              | Total Points |                     | ~         | ~          | 1               |
| ¢<br>Settings | Q4              | Total Points |                     | ~         | ~          | 1               |
| HII<br>Apps   | ▶ P1(A) Technol | logy         |                     |           |            |                 |
|               | ▶ P1(A) Science | 9            |                     |           |            |                 |
|               | ► P1(A) Art     |              |                     |           |            |                 |
|               | ► PM(A) PM Att  | tendance     |                     |           |            |                 |
|               | B4/0.14         |              |                     |           |            |                 |

5. Change the type of grading from "Total Points" to "Category Weighting

| Q1 Rep     | porting Te     | erm f  | or P1(A) Music                         |               |                   | ×       |
|------------|----------------|--------|----------------------------------------|---------------|-------------------|---------|
|            |                |        |                                        |               |                   |         |
| Formula    | Drop Low Sc    | ores   |                                        |               |                   |         |
| Calculate  | e Overall Cla  | iss Gr | ade 🔽                                  |               |                   |         |
| TYPE       |                |        | ATTRIBUTE                              | WEIGHT        | PERCENT           | 0       |
| Total Poin | ts             | ^      | Total Points                           | 1             | 100%              | -       |
| Total P    | oints          | ecte   | ed, specific weights for each standard | d are defined | by the administra | ator at |
| Standa     | ards Weighting |        |                                        |               |                   |         |
| Catego     | bry Weighting  |        |                                        |               |                   |         |

6. Click on the plus sign (+) to add categories
\*Add the number of categories that you plan to use in grading

| Q1 Rep    | oorting Term f                            | or P1(A) Music                         |               |                  | ×        |
|-----------|-------------------------------------------|----------------------------------------|---------------|------------------|----------|
|           |                                           |                                        |               |                  |          |
| Formula   | Drop Low Scores                           |                                        |               |                  |          |
| Calculate | e Overall Class Gra                       | ade 🔽                                  |               |                  |          |
| TYPE      |                                           | ATTRIBUTE                              | WEIGHT        | PERCENT          | Ð        |
| Category  | Weighting 🗸                               | Classwork                              | 1             | 100%             | -        |
| If S the  | tandards Type is selecte<br>course level. | ed, specific weights for each standard | d are defined | by the administr | rator at |

7. Change the "Total Points" to "Category Weighting"
\*You will need to change this for each category that you add

| Q1 Rep      | porting Term f                           | or P1(A) Music                         |               |                   | ×       |
|-------------|------------------------------------------|----------------------------------------|---------------|-------------------|---------|
|             |                                          |                                        |               |                   |         |
| Formula     | Drop Low Scores                          |                                        |               |                   |         |
| Calculate   | e Overall Class Gra                      | ade 🗸                                  |               |                   |         |
| TYPE        |                                          | ATTRIBUTE                              | WEIGHT        | PERCENT           | •       |
| Category V  | Weighting V                              | Classwork                              | 1             | 50%               | -       |
| Total Point |                                          | Total Points                           | 1             | 50%               | -       |
| If St the   | andards Type is selecte<br>course level. | ed, specific weights for each standard | l are defined | by the administra | ator at |

8. You can change the categories once they are added by clicking on the drop down menus

| Q1 Reporting Term             | n for P1(A) Music                      |                  |                  | ×        |
|-------------------------------|----------------------------------------|------------------|------------------|----------|
|                               |                                        |                  |                  |          |
| Formula Drop Low Scores       |                                        |                  |                  |          |
| Calculate Overall Class       | Grade 🔽                                |                  |                  |          |
| TYPE                          | ATTRIBUTE                              | WEIGHT           | PERCENT          | 0        |
| Category Weighting            | Classwork                              |                  | 25%              | -        |
| Category Weighting            | Participation                          | 1                | 25%              | -        |
| Category Weighting            | Test                                   |                  | 25%              | -        |
| Category Weighting 🗸          | Homework                               | 1                | 25%              | -        |
| If Standards Type is selected | ected, specific weights for each stand | dard are defined | by the administr | rator at |
| the course level.             |                                        |                  |                  |          |
|                               |                                        |                  |                  |          |
|                               |                                        |                  |                  |          |

Save

9. Next you need to change the weights. The easiest way is to put the percentages you would like (make sure it equals 100% ☺).

| Q1 Reporting Term                             | for P1(A) Music                  |                        |                   | ×      |
|-----------------------------------------------|----------------------------------|------------------------|-------------------|--------|
| Formula Drop Low Scores                       |                                  |                        |                   |        |
| Calculate Overall Class G                     | rade 🔽                           | $\frown$               |                   |        |
| TYPE                                          | ATTRIBUTE                        | WEIGHT                 | PERCENT           | 0      |
| Category Weighting                            | Classwork                        | ~ 30                   | 30%               | _      |
| Category Weighting                            | Participation                    | × 30                   | 30%               | -      |
| Category Weighting                            | Test                             | 30                     | 30%               | _      |
| Category Weighting                            | Homework                         | ~ 10                   | 10%               | -      |
| If Standards Type is select the course level. | ted, specific weights for each s | standard are defined I | by the administra | tor at |

10. MAKE SURE YOU PRESS "SAVE"!!!

| 21 Re∣   | porting Term                            | for P1(A) Music               |             |               |                  | ×       |
|----------|-----------------------------------------|-------------------------------|-------------|---------------|------------------|---------|
| Formula  | Dran Law Casesa                         |                               |             |               |                  |         |
| Formula  | Drop Low Scores                         |                               |             |               |                  |         |
| Calculat | e Overall Class G                       | rade 🗸                        |             |               |                  |         |
| TYPE     |                                         | ATTRIBUTE                     |             | WEIGHT        | PERCENT          | 0       |
| Category | Weighting 🗸                             | Classwork                     | ~           | 30            | 30%              | -       |
| Category | Weighting 🗸                             | Participation                 | ~           | 30            | 30%              | -       |
| Category | Weighting 🗸                             | Test                          | ~           | 30            | 30%              | -       |
| Category | Weighting 🗸                             | Homework                      | ~           | 10            | 10%              |         |
| If S the | tandards Type is selec<br>course level. | ted, specific weights for ear | ch standard | d are defined | by the administr | ator at |
|          |                                         |                               |             |               |                  | Save    |
|          |                                         |                               |             |               |                  |         |

11. Here's the tough part: you will have to do this for <u>all four quarters</u> and for <u>all classes</u> in which you would like to weight your grades

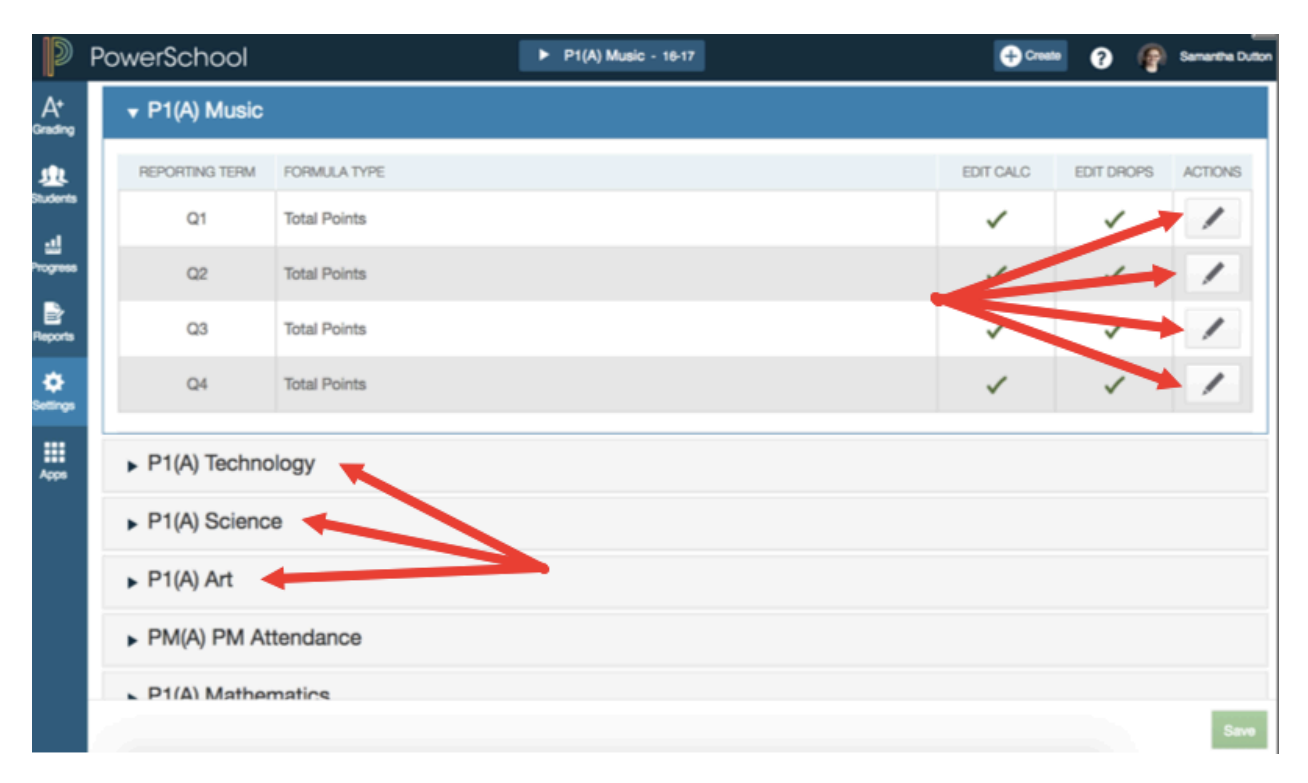